## 水の冷却曲線と過冷却

## 2006 年 8 月 28 日

- 【目的】 Vernier Temperature Probe を用いて水の冷却曲線を描き、水の過冷却現象を確認する。
- 【準備】 純水、氷、食塩

Vernier computer interface (Go Link), Vernier Temperature Probe, Logger*Pro*, ノートパソコン, スタンド, クランプ, 試験管 (中太), 500m*l*ビーカー, 200m*l*ビーカー, 駒込ピペット (10m*l*), かき混ぜ 棒 (ガラス棒)

- 【操作】 (1) Vernier Temperature Probe を Vernier computer interface に繋ぎ、interface をコン ピュータに繋ぐ。
  - (2) Logger Proの Chemistry with Computers フォルダ内の"02 Freeze Melt Water"を開き、デー タ収集の準備をしておく。
  - (3) 試験管 (中太) に純水を 10ml 取り、 Temperature Probe を 試験管に差し込む。
  - (4) 500mlビーカーに3分の1ほど氷(細かくクラッシュしたもの)を入れ、100ml弱の水(水道水で良い)を注ぐ。このビーカーの中央に上記の試験管をビーカーの底まで差し込んで立てておく(Fig.1参照)。
  - (5) 全ての準備が整ったら、直ちに ▶ Collect をクリックして温度-時間データを収集する。
  - (6) 温度が低下し始めたら、ビーカーの氷に大さじ 10 杯分程度の食塩をふりかけ、かき混ぜ棒 (ガラス棒)で、ふりかけた食塩を溶かすように氷水を静かにゆっくりかき混ぜ続ける (10 分 程度)。
  - (7) 15 分ほどかき混ぜたら、データ収集を止める (■ Stop をクリックする)。
  - (8) 表示されているグラフ(冷却曲線)上で、水の凝固点を決定する為に、曲線の平らな部分を解 析する。
    - i マウスのポインタを曲線の平らな部分の最初のところに移動する。マウスのボタンを押 してマウスをドラッグさせて、曲線の平らな部分をずっと選ぶようにして、その部分を 選択する。
    - ii Statistics(統計) ボタン 2 をクリックすると、選んだデータの平均値がグラフ上の統計 ボックス中に載せられるので、このデータ (温度) を水の凝固点として記録すること。
      iii 統計ボックスを消すには、ボックスの左上をクリックする。
  - (9) データファイルは、プリントアウトし、自分用のフォルダに適宜名前を付けて保存する。
- 【結果】 (1) 水の冷却曲線のグラフを貼り付けよ。
  - (2) 水の凝固点は何℃か。
- 【考察】 (1) 最初に0℃よりも温度が下がったときでも水が凝固しないのはなぜか。
- 【参考】 室温 25.1 ℃での実験 (生徒実験) によって得られた水の冷却曲線の例を Fig.2 に示す。これに より過冷却現象がきちんと確認できる。

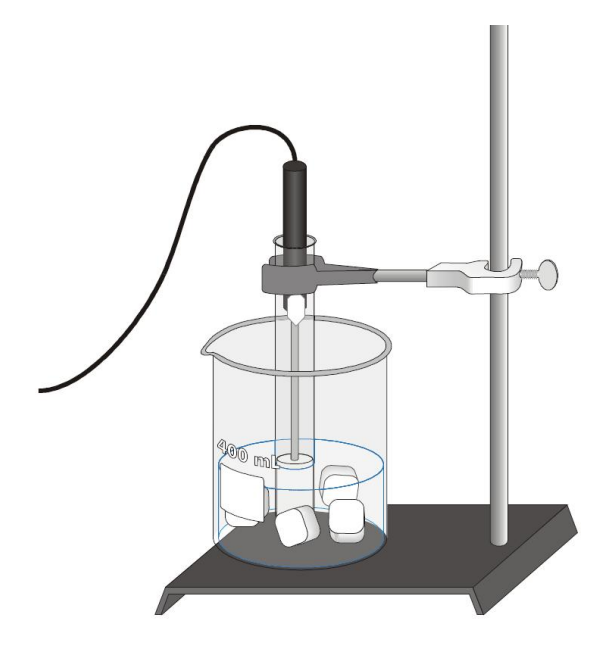

Fig. 1:

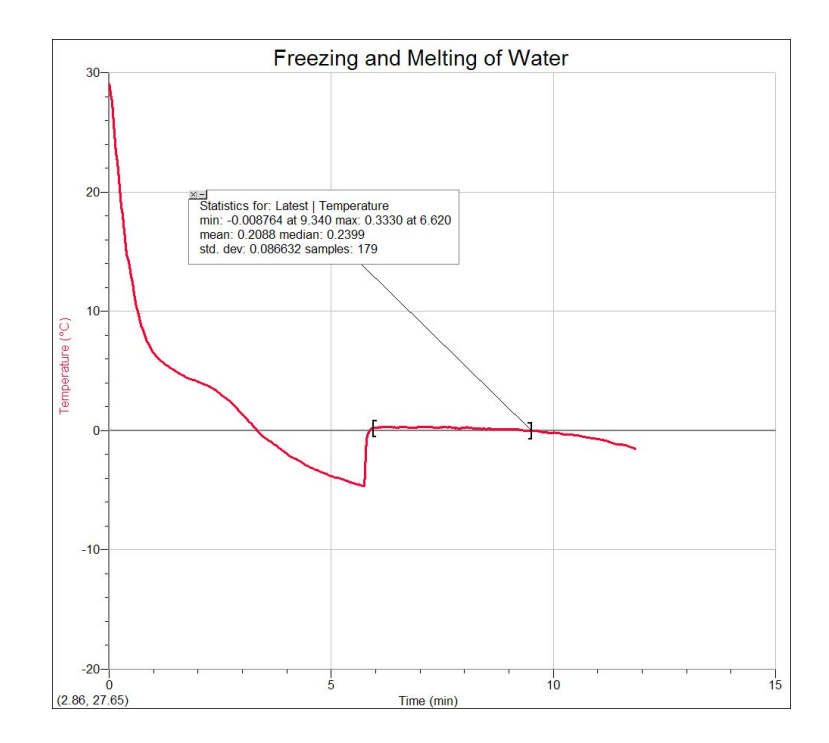

Fig. 2: